# Student Financial Services – How To Guide

# HOW TO PAY YOUR INSTALLMENT PAYMENT PLAN ONLINE

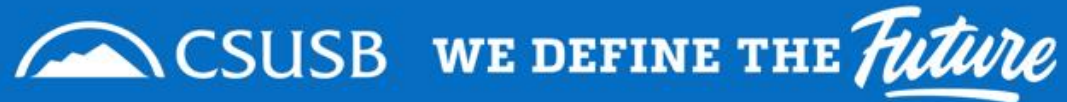

## **Helpful Tips**

- Pay using eCheck from your checking or savings account to avoid paying any processing fees. Make sure you use your bank routing and account number. Please **Do not** use your debit card number when using the eCheck option. Check with your bank if you have any questions.
- View <u>How To View My Owing Balance</u> prior to making a payment. Only pay the "Total Due" for each term, and not the full balance.
- Visit <u>sfs.csusb.edu</u> for information on when fees are due each term
- You must be enrolled in an installment payment plan in order to make a payment plan payment.
- Enroll in an Installment Payment Plan if you need more time to make payments. <u>View How To Enroll in a</u> <u>Payment Plan</u> for more information.

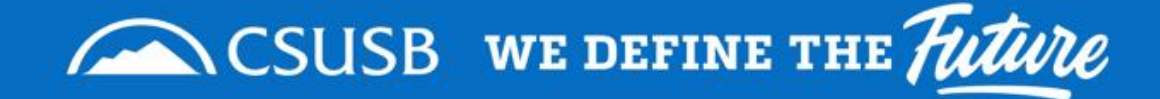

How do I know how much my installment payment due is?

Log into <u>MyCoyote</u> and click on the "Student Center" tile

(Outlined with red rectangle)

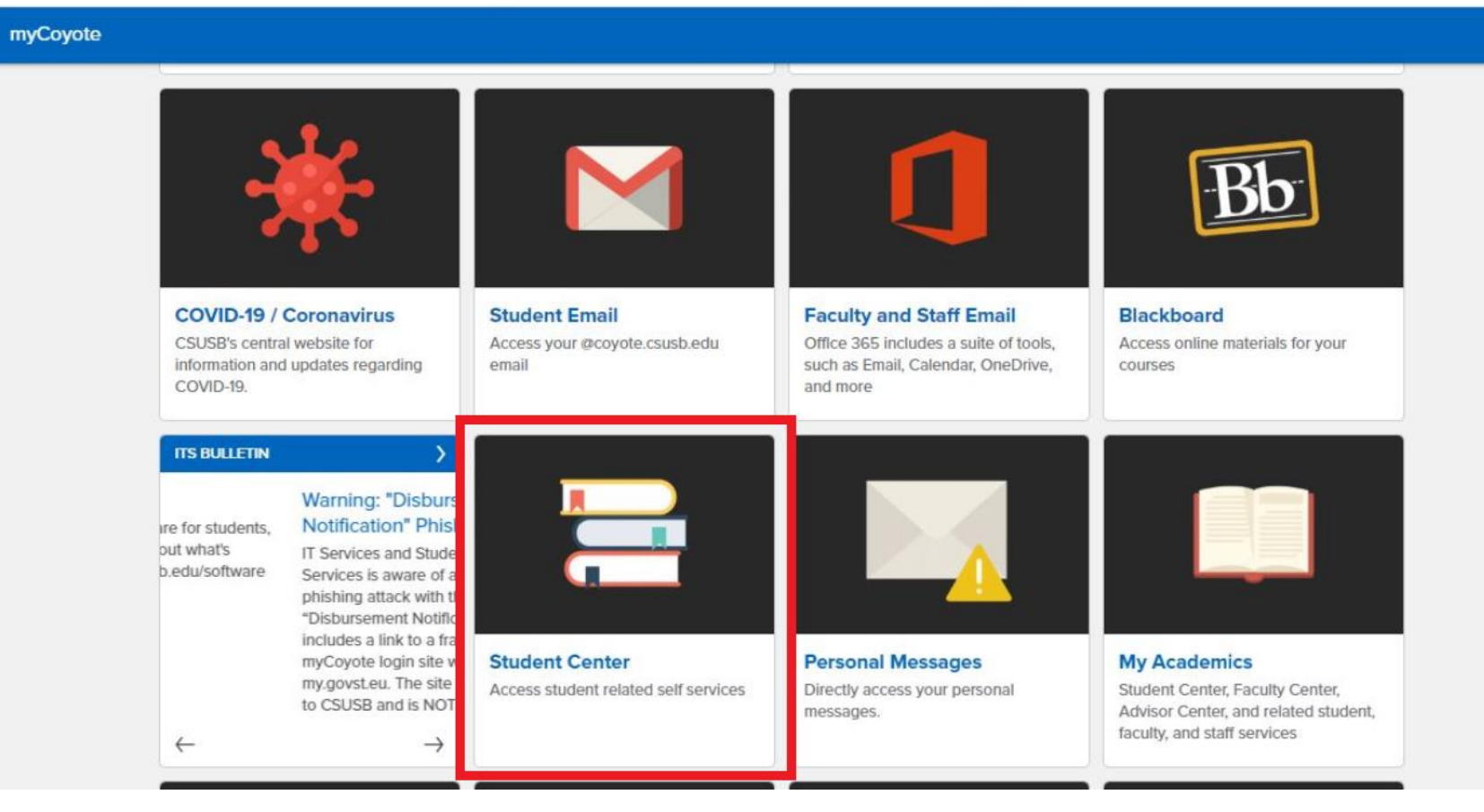

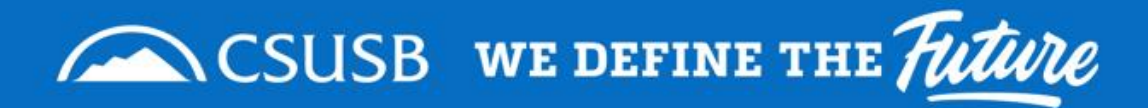

Scroll down in your Student Center.

Under My Account, Click on Account Inquiry. (Outlined with red rectangle)

|                                                                                                    |                                             | €SUS8                                                        |                                        |                         |
|----------------------------------------------------------------------------------------------------|---------------------------------------------|--------------------------------------------------------------|----------------------------------------|-------------------------|
| Finance                                                                                                    |                                             |                                                              | _                                      | Campus Related Services |
| rinances                                                                                                    |                                             |                                                              | =                                      | Textbooks Information   |
| Account Summary (See * link below)                                                                                                    |                                             | My Account                                                   |                                        | Blackboard Classes      |
| Due Now                                                                                                    | 0.00                                        | Account Inquiry                                              | >                                      | Student Email           |
| Future Due                                                                                                    | 8,250.83                                    | Enroll In Direct Deposit                                     | >                                      | Additional Services     |
| You owe 8,250.83.<br>Currency used is US Dollar.                                                                                                    |                                             | Enroll in Payment Plan                                       | >                                      | Voter Registration      |
|                                                                                                    |                                             | Financial Aid                                                |                                        | Student Engagement      |
| Important Student Fee Information                                                                                                    |                                             | View Financial Aid                                           | >                                      |                         |
| make a Payment                                                                                                    |                                             | Accept/Decline Awards                                        | >                                      |                         |
|                                                                                                    |                                             |                                                              |                                        |                         |
| Personal Information                                                                                                    |                                             |                                                              | ≡                                      |                         |
| Contact Information                                                                                                    |                                             |                                                              |                                        |                         |
|                                                                                                    |                                             | Demographic Data                                             | >                                      |                         |
| S500 University                                                                                                    |                                             | Demographic Data Emergency Contact                           | >                                      |                         |
| Permanent Address 5500 University<br>San Bernardino, C.<br>5500 University Pa                                                                                                    | A 92407                                     | Demographic Data Emergency Contact Names                     | >                                      |                         |
| Permanent Address 5500 University<br>San Bernardino, C<br>Mailing Address 5500 University Pa<br>San Bernardino, C                                                                                                    | A 92407<br>rkway<br>\ 92407                 | Demographic Data Emergency Contact Names                     | > >                                    |                         |
| Permanent Address         5500 University           San Bernardino, C         5500 University Pa           Mailing Address         5500 University Pa           San Bernardino, C         San Bernardino, C           Permanent Phone         909/555-5555           Campus Email         covolet, testalocovor                      | A 92407<br>rkway<br>A 92407<br>Ie.csusb.edu | Emergency Contact Names                                      | >                                      |                         |
| Permanent Address         5500 University<br>San Bernardino, C           Mailing Address         5500 University Paradino, C           San Bernardino, C         San Bernardino, C           Permanent Phone         909/555-5555           Campus Email         coyotei_test@coyot                                                  | A 92407<br>rkway<br>A 92407<br>te.csusb.edu | Demographic Data Emergency Contact Names                     | >                                      |                         |
| Permanent Address         5500 University<br>San Bernardino, C<br>San Bernardino, C<br>San Bernardino, C.           Mailing Address         5500 University T<br>San Bernardino, C.           Permanent Phone         909/555-5555           Campus Email         coyotei_test@coyot           Admissions         San Bernardino, C. | A 92407<br>rkway<br>A 92407<br>te.csusb.edu | Demographic Data<br>Emergency Contact<br>Names               | >>>>>>>>>>>>>>>>>>>>>>>>>>>>>>>>>>>>>> |                         |
| Permanent Address     5500 University       San Bernardino, C     5500 University Pa       San Bernardino, C     San Bernardino, C       Permanent Phone     909/555-5555       Campus Email     coyotel_test@coyot                                                                                                    | A 92407<br>rkway<br>A 92407<br>te.csusb.edu | Demographic Data           Emergency Contact           Names | ><br>><br>>                            |                         |

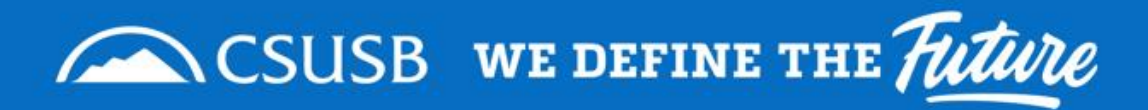

Once on the Account Inquiry Page Click on "Charges Due".

You will see the Summary of Charges by Due Date.

(Outlined with yellow rectangle)

|                                                                                                    |                                           | CSUSB                                                                                                    |                            |                                                              |                 |
|----------------------------------------------------------------------------------------------------|-------------------------------------------|----------------------------------------------------------------------------------------------------|----------------------------|--------------------------------------------------------------|-----------------|
| Account Inquiry > Charges Due                                                                                                    |                                           |                                                                                                    |                            |                                                              |                 |
| Joe Coyote                                                                                                    |                                           |                                                                                                    |                            |                                                              |                 |
| View Full Site                                                                                                    |                                           |                                                                                                    |                            |                                                              |                 |
| rrrency used is US Dollar.                                                                                                    |                                           |                                                                                                    |                            |                                                              | In this section |
| llowing is a Running Totals summary by due date of the charges and                                                                                                    |                                           |                                                                                                    |                            |                                                              | Summary         |
| posits that you owe. Review either the Details by Due Date table or<br>etails by Charge table to see the specific charges.                                                                                                    | he                                        |                                                                                                    |                            |                                                              | Activity        |
| <ul> <li>View By</li> </ul>                                                                                                    |                                           |                                                                                                    |                            |                                                              | Charges Due     |
|                                                                                                    |                                           |                                                                                                    |                            |                                                              | Payments        |
| go                                                                                                    |                                           |                                                                                                    |                            |                                                              | Pending Aid     |
| All Tormo                                                                                                    |                                           |                                                                                                    |                            |                                                              |                 |
| Air feithis V                                                                                                    |                                           |                                                                                                    |                            |                                                              |                 |
| Summary of Charges by Due Date                                                                                                    |                                           |                                                                                                    |                            |                                                              |                 |
| Summary of Charges by Due Date                                                                                                    |                                           |                                                                                                    |                            |                                                              |                 |
| Summary of Charges by Due Date DUE DATE 08/13/2020                                                                                                    | DUE AMOUNT                                | RUNI NG TOTAL                                                                                                    |                            | \$2,843,27                                                   |                 |
| Summary of Charges by Due Date DUE DATE 08/13/2020 09/13/2020                                                                                                    | DUE AMOUNT                                | RUNI<br>52,843.27<br>52,703.78                                                                                                    |                            | \$2,843.27<br>\$5,547.05                                     |                 |
| Summary of Charges by Due Date  DUE DATE  08/13/2020  09/13/2020  10/13/2020                                                                                                    | DUE AMOUNT                                | RUNIT<br>52.843.27<br>52.703.78<br>52.736.78                                                                                                    |                            | \$2,843.27<br>\$6,547.05<br>\$8,263.83                       |                 |
| Summary of Charges by Due Date DUE DATE 08/13/2020 09/13/2020 10/13/2020 CFR3T                                                                                                    | DUE AMOUNT<br>1-3 OF 3                    | RUNI <mark>NG TOTAL<br/>\$2.843.27<br/>\$2,703.78<br/>\$2,736.76</mark>                                                                                                    | LAST>                      | \$2,843.27<br>\$5,547.05<br>\$8,283.83                       |                 |
| Summary of Charges by Due Date DUE DATE 08/13/2020 09/13/2020 10/13/2020 <td>DUE AMOUNT<br/>1-3 OF 3<br/>FIND   VIEW ALL</td> <td>RUNI<br/>52.843.27<br/>52.703.78<br/>52.736.78</td> <td>LAST&gt;</td> <td>\$2,843.27<br/>\$5,547.05<br/>\$8,283.83</td> <td></td>                                                                                                    | DUE AMOUNT<br>1-3 OF 3<br>FIND   VIEW ALL | RUNI<br>52.843.27<br>52.703.78<br>52.736.78                                                                                                    | LAST>                      | \$2,843.27<br>\$5,547.05<br>\$8,283.83                       |                 |
| Summary of Charges by Due Date DUE DATE 08/13/2020 09/13/2020 10/13/2020 CFRST                                                                                                    | DUE AMOUNT<br>1-3 OF 3<br>FIND VIEW ALL   | RUNT<br>52,843.27<br>52,733.78<br>52,736.78                                                                                                    | LAST>                      | \$2,843.27<br>\$5,547.05<br>\$8,283.83                       |                 |
| Summary of Charges by Due Date           DUE DATE           08/13/2020           09/13/2020           10/13/2020           < PIRST                                                                                                    | DUE AMOUNT<br>1-3 OF 3<br>FIND   VIEW ALL | RUNT         NG TOTAL           \$2.843.27         52.703.78           \$2,736.78                                                                                           | LAST>                      | \$2,843.27<br>\$5,647.05<br>\$8,283.83                       |                 |
| Summary of Charges by Due Date DUE DATE 08/13/2020 09/13/2020 10/13/2020                                                                                                    | DUE AMOUNT<br>1-3 OF 3<br>FIND   VIEW ALL | RUNI<br>52.843.27<br>52.703.78<br>52.736.78                                                                                                    | LAST>                      | \$2,843.27<br>\$5,547.05<br>\$8,283.83                       |                 |
| Summary of Charges by Due Date           DUE DATE           08/13/2020           09/13/2020           10/13/2020              Details by Due Date              Details by Charge           CHARGE                                                                                                    | DUE AMOUNT<br>1-3 OF 3<br>FIND   VIEW ALL | RUNT         NG TOTAL           52.843.27         -           52.703.78         -           52.736.78         -                                                             | LAST>                      | \$2,843.27<br>\$5,547.05<br>\$8,263.83                       |                 |
| Summary of Charges by Due Date  DUE DATE  08/13/2020  09/13/2020  10/13/2020 <td>DUE AMOUNT<br/>1-3 OF 3<br/>FIND   VIEW ALL</td> <td>RUNE         NG TOTAL           52.843.27         -           52.703.78         -           52.736.78         -           DUE DATE         -           08/13/2020         -</td> <td>LAST&gt;<br/>TERM<br/>Fail 2020</td> <td>\$2,843.27<br/>\$5,547.05<br/>\$8,263.83<br/>AMOUNT<br/>\$137.48</td> <td></td> | DUE AMOUNT<br>1-3 OF 3<br>FIND   VIEW ALL | RUNE         NG TOTAL           52.843.27         -           52.703.78         -           52.736.78         -           DUE DATE         -           08/13/2020         - | LAST><br>TERM<br>Fail 2020 | \$2,843.27<br>\$5,547.05<br>\$8,263.83<br>AMOUNT<br>\$137.48 |                 |

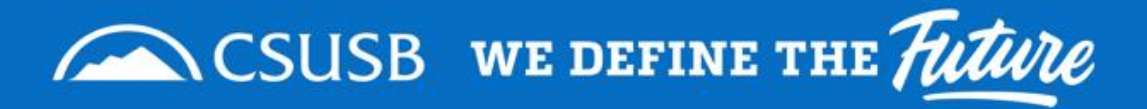

# When I enrolled in my payment plan the amount was lower, why is it showing I owe more?

• The student health fee is not broken down in the payment plan and is due with your first installment. *Example: Fall 2020 Health Services Fee is \$137.48 plus first <sup>1</sup>/<sub>3</sub> installment is due with first due date.* 

More information on campus mandatory fees please visit: <u>CSU Costs</u>

• The final payment due has the \$33.00 Installment payment plan fee added.

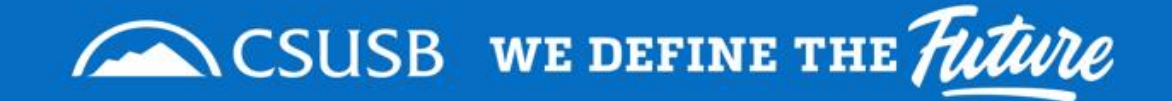

Now that I know how much I need to pay, how do I make a payment?

Log into myCoyote and click on the

"My Financials" tile

(Outlined with red rectangle)

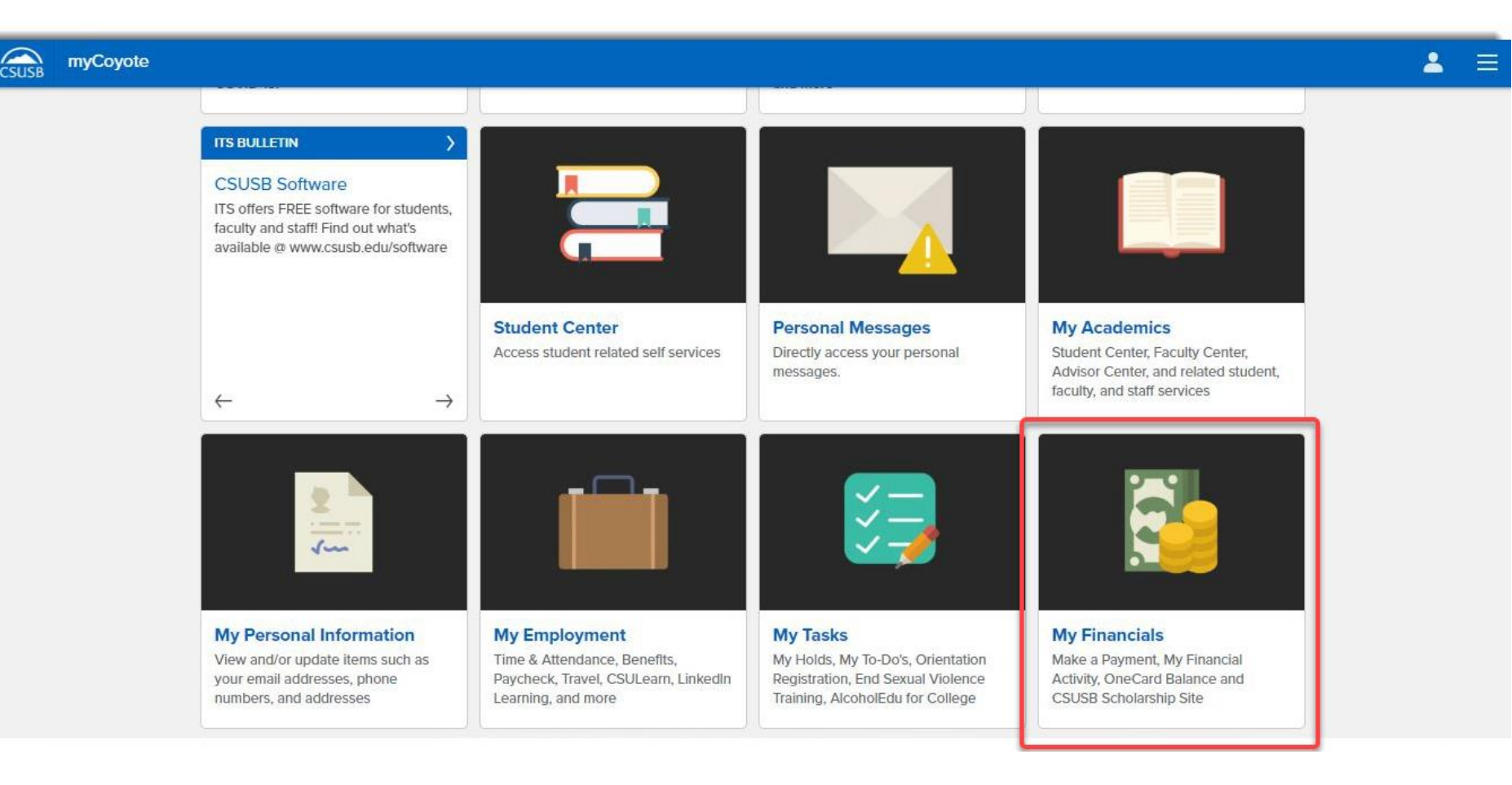

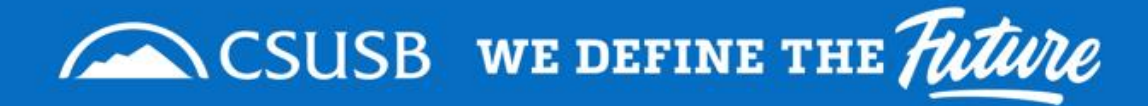

# Step 5

Click on the **"Make a Payment"** tile

(Outlined with red rectangle)

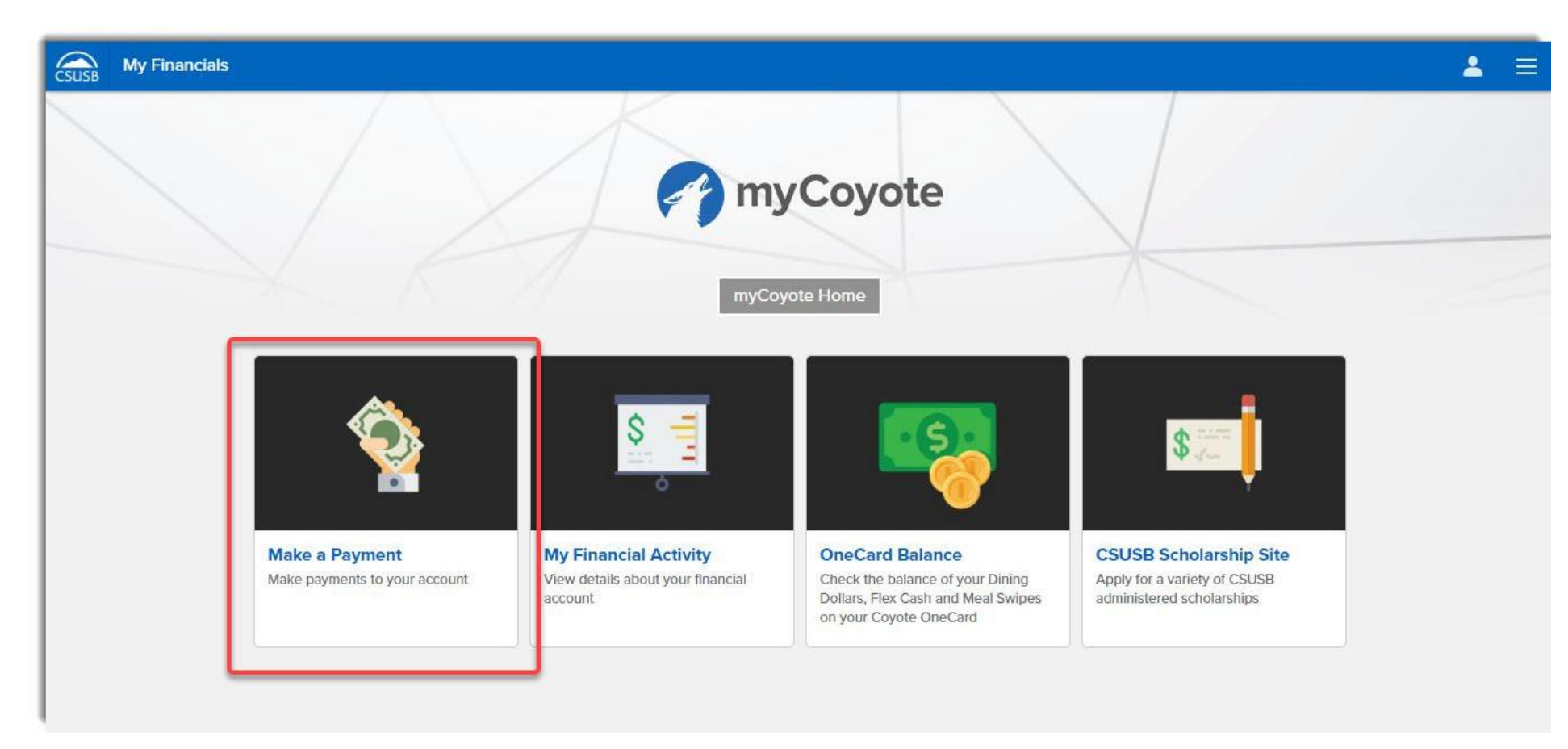

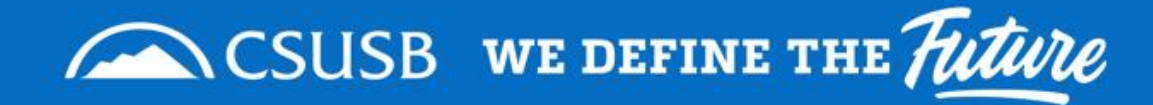

## Step 6

After reading and acknowledging that you have read the disclaimer, click "Next"

(highlighted by red rectangle)

|                                                             | CSUSB                                               | ڻ<br>ک                                                  |
|-------------------------------------------------------------|-----------------------------------------------------|---------------------------------------------------------|
|                                                             |                                                     | 🚍 Menu                                                  |
| Make a Payment Online                                       |                                                     |                                                         |
|                                                             |                                                     |                                                         |
| View Full Site                                              |                                                     |                                                         |
| The CSU makes every effort to keep student costs to a minim | um. Fees listed in published schedules or student a | ccounts may need to be increased when public funding is |

inadequ or initial fee payments are made other than mandatory systemwide fees, are subject to change without notice, until the date when instruction for a particular semester or quarter has begun. All CSU listed fees should be regarded as estimates that are subject to change upon approval by the Board of Trustees, the Chancellor, or the Presidents, as appropriate. Changes in mandatory systemwide fees will be made in accordance with the requirements of the Working Families Student Fee Transparency and Accountability Act (Sections 66028 -66028.6 of the Education Code).

· By clicking "Next", you are acknowledging that you have read the above disclaimer.

Next

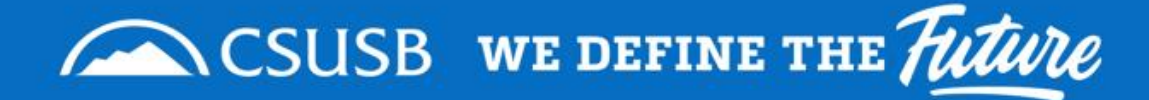

## Step 7

## Click **"make payment"** link in the top toolbar. (highlighted by red rectangle)

ver accourt make payment base base and a grant and a grant

Joe Coyote

Please select "Make Payment" from the blue toolbar above to continue to payment and shopping menu.

| n outstanding balar<br>he last payment rec | ce or to shop for ite<br>wived was for \$1.03 | ms.<br>) on 2/16/2018. |          |
|--------------------------------------------|-----------------------------------------------|------------------------|----------|
| Your Recent Pays                           | ments                                         |                        |          |
|                                            |                                               | View                   | All      |
| 02/16/2018 \$:                             | 1.03                                          | View                   | 1        |
| 12/18/2017 -\$7                            | 5.00                                          | View                   | 1        |
| 12/17/2017 \$7                             | 5.00                                          | View                   | <u>/</u> |
| Parent PINs                                |                                               |                        |          |
|                                            |                                               | Add No                 | św       |
| You currently have a                       | o Parent PINs set u                           | D.                     |          |

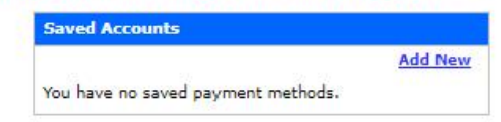

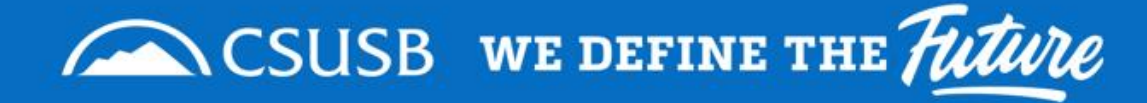

## Step 8

- The box highlighted shows your current charges for the installment payment plan.
- Click on "pay all".

**Note**: Clicking "pay all" will not cause you to pay the entire balance, you can still edit amounts after clicking "pay all".

| your account                                                | make payment                                    | basket      | help       | sign out   |         |            | Search 📃 🗿                                                                                                    |  |  |
|-------------------------------------------------------------|-------------------------------------------------|-------------|------------|------------|---------|------------|----------------------------------------------------------------------------------------------------|--|--|
|                                                             |                                                 |             |            | ePayı      | ments   |            |                                                                                                    |  |  |
|                                                             |                                                 |             |            |            |         |            | Joe Coyote                                                                                                    |  |  |
| Your account currently bas the following charges:           |                                                 |             |            |            |         |            |                                                                                                    |  |  |
| Description                                                 |                                                 |             |            |            |         | Amount     | PREPAYMENT AND FEES                                                                                                    |  |  |
| Tuition and I                                               | Fees (Term: 2208                                | 3 - Fall 20 | <u>20)</u> |            |         | \$139.48   | BF CATEGORT:                                                                                                    |  |  |
| Payment Pla                                                 | <u>n Charges (Term</u>                          | : 2208 - 1  | Fall 202   | <u>20)</u> |         | \$8,144.35 |                                                                                                    |  |  |
|                                                             |                                                 |             |            |            | Pay All | \$8,283.83 | Undergraduate Tuition and Fees<br>Freshmen, Sophmores, Juniors,                                                                                                    |  |  |
|                                                             | Description                                     |             |            | Price      | Vie     | w          | and fees, Non-resident fees,                                                                                                    |  |  |
| Advanced He<br>Pay for Advance                              | ousing Payment<br>red Housing to reserv         | ve a room.  |            |            | View D  | etails     | WICHE WUE fees, SOAR, Late<br>Registration, or make the 1st<br>payment of your Installment                                                                                |  |  |
| <u>Thesis Digit</u>                                         | al Archiving                                    |             |            | \$30.00    | View D  | etails     | Payment Plan.<br>Credential Tuition and Fees                                                                                                    |  |  |
| Internationa<br>Reimbursem<br>International<br>reimbursemen | al Student Postag<br>nent<br>students pay<br>t. | for po      | ostage     |            | View D  | etails     | Postbaccalaureate and Graduate,<br>pay your Tuition and fees, Non-<br>resident fees, Late Registration,<br>and make your 1st payment of<br>your Installment Payment Plan. |  |  |
| REPLACEME                                                   | NT COYOTE ONE                                   | <u>CARD</u> |            | \$10.00    | View D  | etails     | Graduate Tuition and Fees<br>Postbaccalaureate and Graduate,                                                                                                    |  |  |
| Flex Cash or<br>Add money to<br>fees.                       | iline payments<br>your OneCard with             | no conver   | nience     |            | View D  | etails     | pay your futton and rees, Non-<br>resident fees, Professional fees,<br>Late Registration, and make<br>your 1st payment of your<br>Installment Payment Plan.               |  |  |
| Over 60 Pro                                                 | <u>gram</u>                                     |             |            | \$11.00    | View D  | etails     | Doctoral Tuition and Fees                                                                                                    |  |  |
|                                                             |                                                 |             |            |            |         |            | Doctoral students, pay your<br>Tuition fees, Non-resident fees,<br>Late Registration, and make<br>your 1st payment of your<br>Installment Payment Plan.                   |  |  |
|                                                             |                                                 |             |            |            |         |            | Installment Payment Plan                                                                                                    |  |  |
|                                                             |                                                 |             |            |            |         |            | Pay your 2nd and 3rd<br>installments.                                                                                                    |  |  |
|                                                             |                                                 |             |            |            |         |            | Records and Document Fees<br>Pay for Change of Major, Grad<br>Checks, Change of Programs,<br>etc.                                                                         |  |  |
|                                                             |                                                 |             |            |            |         |            | College of Education Student Services                                                                                                    |  |  |
|                                                             |                                                 |             |            |            |         |            | Pay for Credential Evaluations,<br>Completion of Level 1<br>Requirements, and Program<br>Admissions File fees.                                                            |  |  |
|                                                             |                                                 |             |            |            |         |            | Chindren Usedah Contra                                                                                                    |  |  |

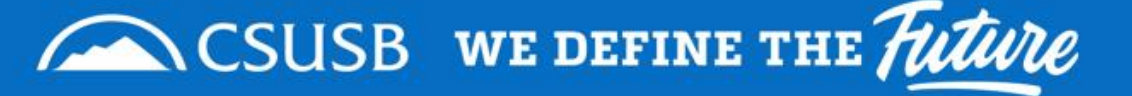

# Step 9

The student health fee is not included in the three installment payment plan and is due with the first installment payment.

- The tuition and fees line is the student health fee cost. This amount does not need to be changed.
- Click on "edit item" on the payment plan charges line.

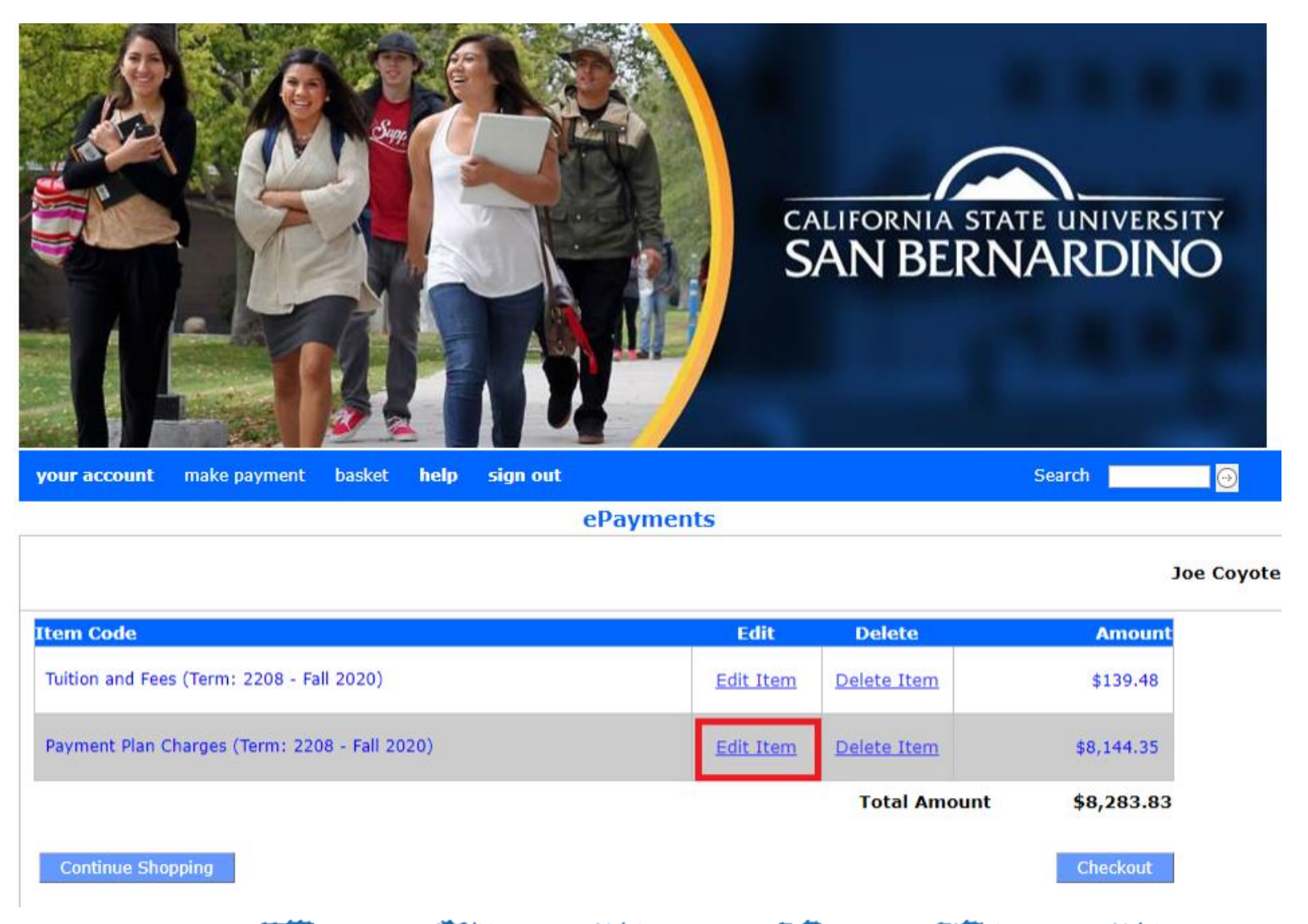

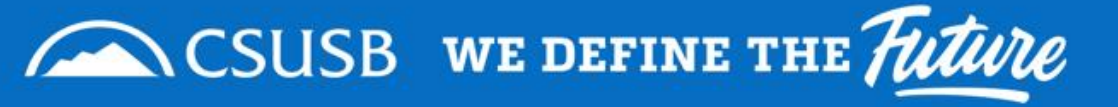

## Step 10

- Edit the amount to the ¼ of the payment plan due.
- Click "update basket".

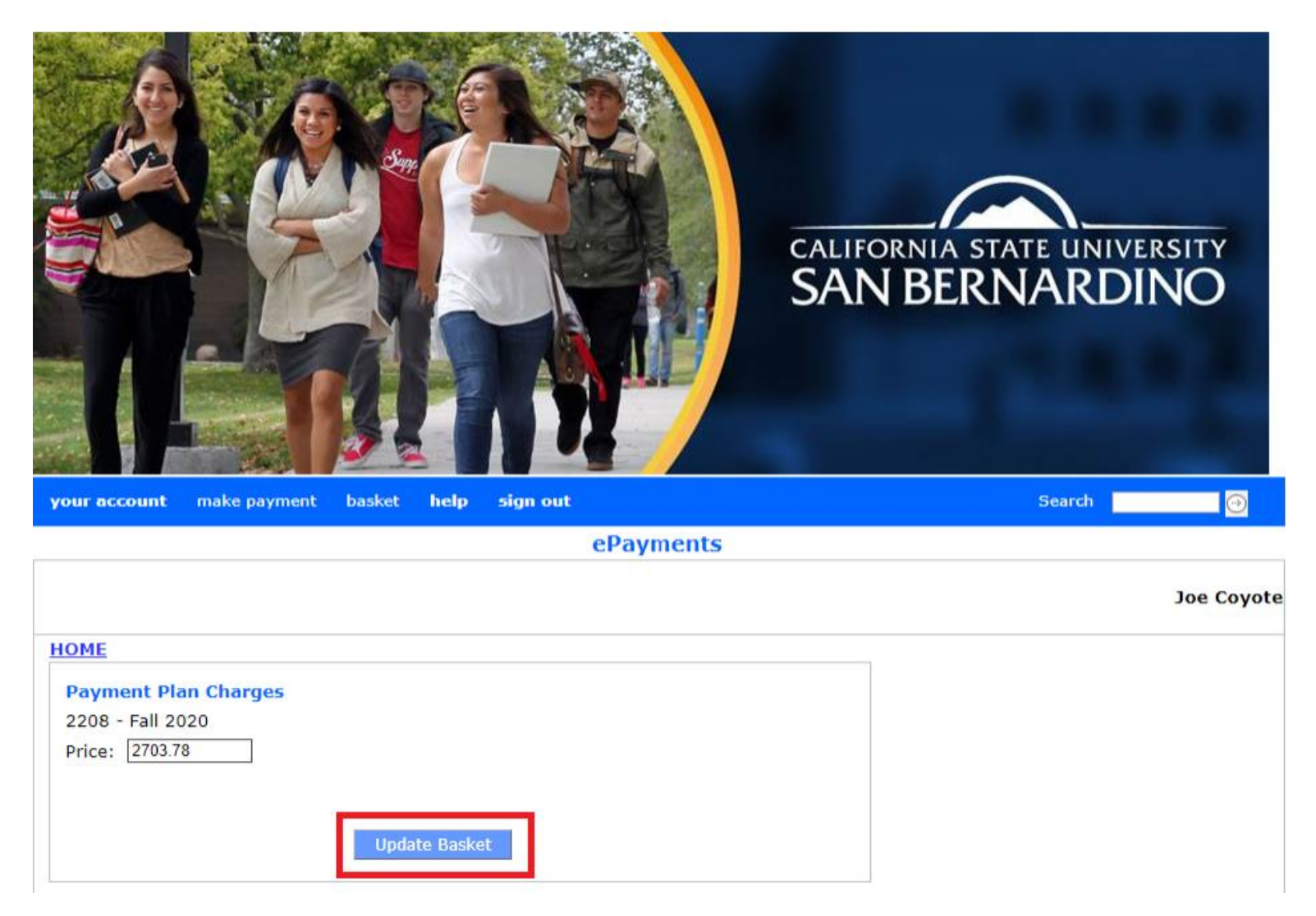

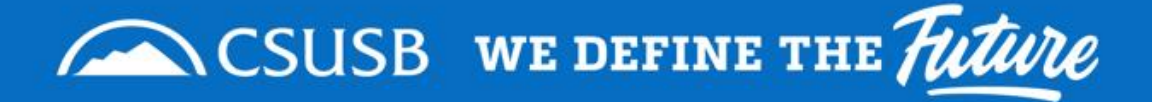

# Step 11

Verify your charges in your basket and Click "checkout" once ready to pay.

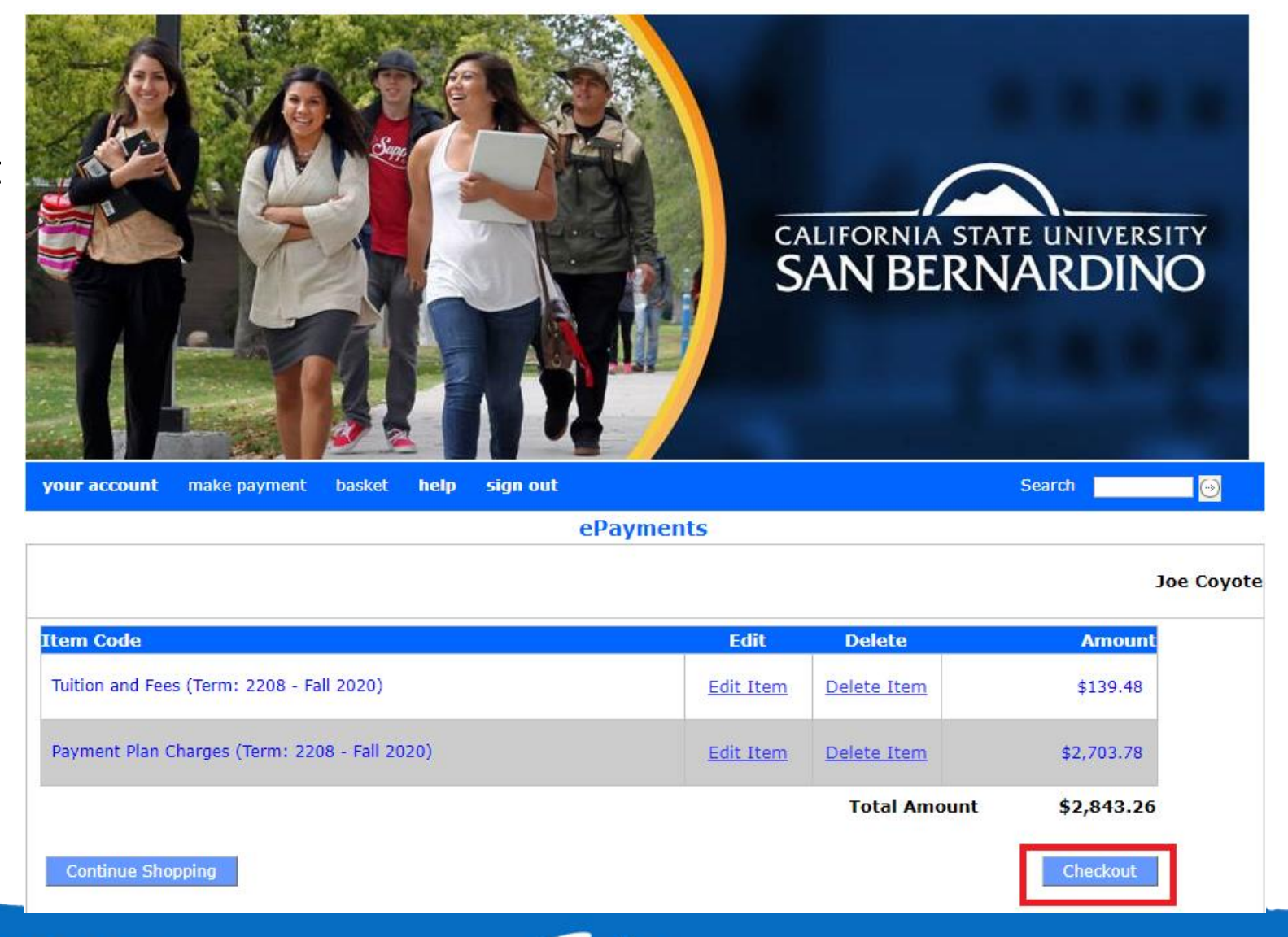

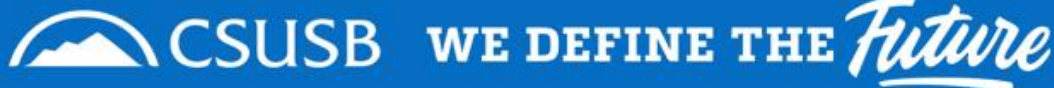

# Step 12

Select the payment method you would like to use.

## Helpful tip:

- To avoid paying the convenience fee use the Electronic Check option.
- Make sure to use your bank routing number and account number.
  - Do not use your debit card number when using eCheck.
     Check with your bank if you have any questions.

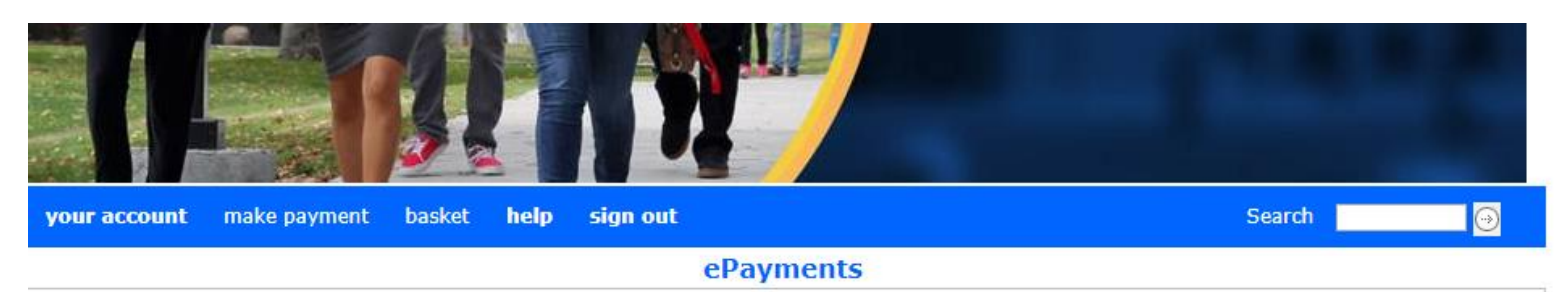

Joe Coyote

The CSU makes every effort to keep student costs to a minimum. Fees listed in published schedules or student accounts may need to be increased when public funding is inadequate. Therefore, CSU must reserve the right, even after initial fee payments are made, to increase or modify any listed fees, without notice, until the date when instruction for a particular semester or quarter has begun. All CSU listed fees should be regarded as <u>estimates</u> that are subject to change upon approval by The Board of Trustees.

<u>Pay via electronic check with no convenience fee</u> or use Visa, MasterCard, American Express, or Discover for a convenience fee of 2.75%.

New Payment Methods
O Credit Card
O Electronic Check
O Campus Card

Continue Checkout

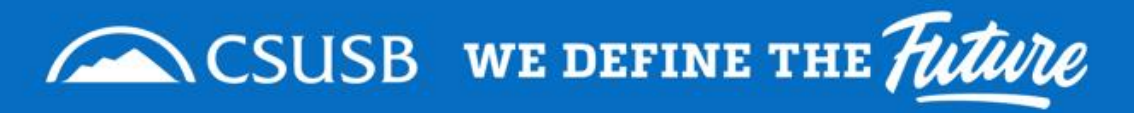